## 医療機関向け

# EMIS操作マニュアル(抜粋)

※緊急時入力

## Ver.2025.03.25.001

本番稼働に向け、スクリーンショット等は随時最新のものに差し替えします。

ログイン・マイページ

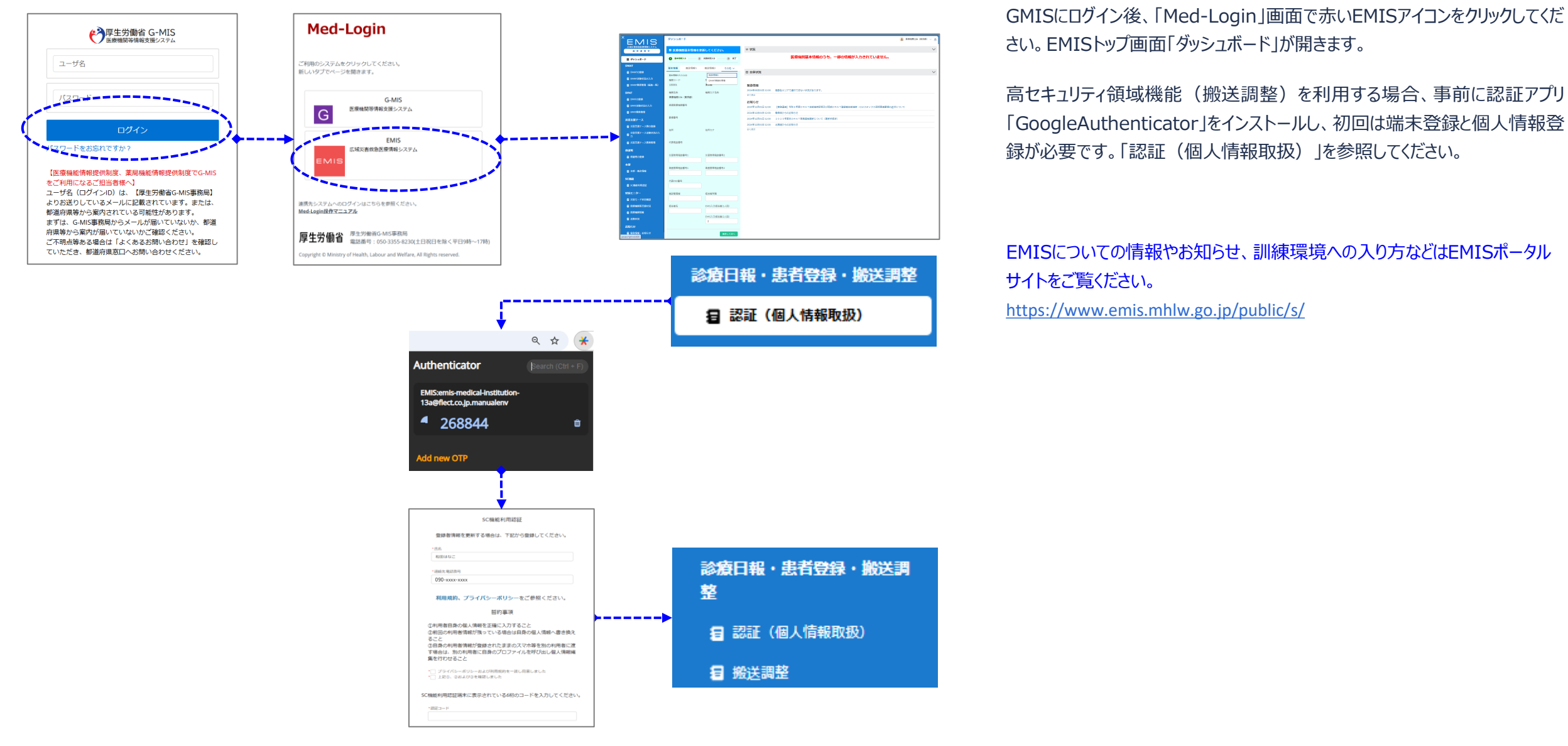

Copyright 2025 - Emergency Assistance Japan Co., Ltd. - All Rights Reserved

### 4. ダッシュボード(災害・警戒):緊急時入力

医療機関向け操作マニュアル ダッシュボード・モード

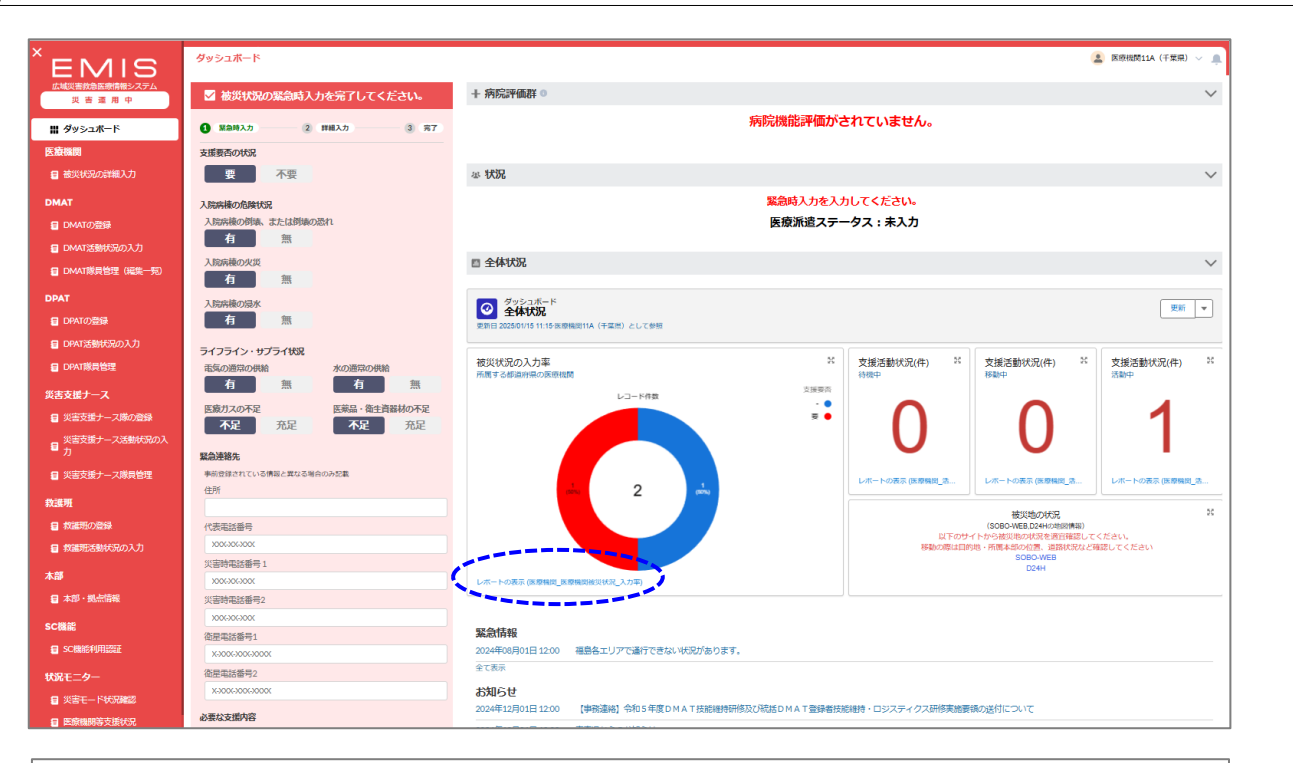

| 1<br>2 | 会計レコード度 各都通知型の入力率<br>2 -                         |              |   |        |          |           |           |                |                  |   |   |  |  |  |
|--------|--------------------------------------------------|--------------|---|--------|----------|-----------|-----------|----------------|------------------|---|---|--|--|--|
|        |                                                  |              |   |        |          |           |           |                |                  |   |   |  |  |  |
| レコード作家 |                                                  |              |   |        |          |           |           |                |                  |   |   |  |  |  |
|        |                                                  |              |   |        |          |           |           |                |                  |   |   |  |  |  |
| 4      |                                                  |              |   |        |          |           |           |                |                  |   |   |  |  |  |
| i##    | <b>詳細</b> (2行) 0 LDF-ブルの共通時分をクリックして、詳細を探り込みます。 X |              |   |        |          |           |           |                |                  |   | < |  |  |  |
|        | 市区町村 💌                                           | 医療機関の名称      | v | 倒壊状況 💌 | 電気の通常の供給 | 水の通常の供給 💌 | 医療ガスの不足 💌 | 医葉品・衛生賞器材の不足 💌 | 最終更新日            | ¥ |   |  |  |  |
| 1      | 中央区                                              | 医療機関11A(千葉県) |   | -      | -        | •         | •         | -              | 2025/01/14 17:39 |   |   |  |  |  |
| 2      | 花見川区                                             | 医療機関11B(千葉県) |   | -      | 無        | 無         | 不足        | 不足             | 2025/01/14 18:15 |   |   |  |  |  |
| 3      |                                                  |              |   |        |          |           |           |                |                  |   |   |  |  |  |
| 行数     |                                                  |              |   |        |          |           |           |                |                  |   |   |  |  |  |

EMISログイン後、EMISのトップ画面「ダッシュボード」が開きます。

所属都道府県が災害モードの場合の画面は赤色、警戒モードの場合の画面 は黄色となり、自医療機関の緊急時入力ペインが表示されます。

病院評価群:被災状況の詳細入力の内容が反映します。

状況:緊急時入力の内容が反映します。

全体状況:各集計のレポート名をクリックするとドリルダウン表示ができます。

画面例では、「レポート名:被災状況の入力率」をクリックすると、レポート画 面が表示されます。

左下の「詳細行」をONにすると、明細データが表示されます。

グラフの赤部分(支援要)をクリックすると、支援要の明細データに絞込表示 されます。

緊急情報・お知らせ:最新の3件が表示されます。

鼠急時入力

2 詳細入力

緊急時入力が完了しました。 引き続き、詳細入力を入力して下さい。 詳細入力へ

3 87

| MIS                      | 9997 <u>1</u> 1-1      | (H菜中)AII的時期 🍒                                                                                                    |  |  |  |  |  |  |  |
|--------------------------|------------------------|----------------------------------------------------------------------------------------------------|--|--|--|--|--|--|--|
| 害救急医療情報システム<br>炎 害 運 用 中 | ✓ 被災状況の緊急時入力を完了してください。 | + 病院評価群 0                                                                                                    |  |  |  |  |  |  |  |
| yシュポード                   | 3 緊急時入力 2 詳細入力 3 完了    | 病院機能評価がされていません。                                                                                                    |  |  |  |  |  |  |  |
| u                        | 支援亜西の状況                |                                                                                                    |  |  |  |  |  |  |  |
| 災状況の詳細入力                 | 要不要                    | 忠 状況                                                                                                    |  |  |  |  |  |  |  |
|                          |                        |                                                                                                    |  |  |  |  |  |  |  |
|                          | 入院病棟の危険状況              | 系記時入りを入りしてたさい。<br>圧病派遣フニークフ・キュー                                                                                                    |  |  |  |  |  |  |  |
| 100登録                    | 有 無                    | 医液水道スナークス:木入力                                                                                                    |  |  |  |  |  |  |  |
| ボ活動状況の入力                 | 入院病神の火災                | 四 全体状况                                                                                                    |  |  |  |  |  |  |  |
| .T隊員管理(編集一覧)             | 有無                     |                                                                                                    |  |  |  |  |  |  |  |
|                          | 入院病棟の浸水                | クッシュポード<br>1995年1月1日 - 1995年1月1日 - 1995                                                                                                    |  |  |  |  |  |  |  |
| の登録                      | 有無                     |                                                                                                    |  |  |  |  |  |  |  |
| 活動状況の入力                  | ライフライン・サプライ状況          |                                                                                                    |  |  |  |  |  |  |  |
| 隊員管理                     | 電気の通常の供給 水の通常の供給       | 彼災状況の入力率                                                                                                    |  |  |  |  |  |  |  |
| +_7                      | 有無有無                   | 1月1日 9 G和田府州(2018年1月1日) - 11月1日 - 11月1日 - 11 |  |  |  |  |  |  |  |
|                          | 医療ガスの不足 医薬品・衛生資器材の不足   |                                                                                                    |  |  |  |  |  |  |  |
|                          | 不足 充足 不足 充足            |                                                                                                    |  |  |  |  |  |  |  |
| 文振ナース活動状況の人              | 緊負連絡先                  |                                                                                                    |  |  |  |  |  |  |  |
| 支援ナース隊員管理                | 事前登録されている情報と異なる場合のみ記載  |                                                                                                    |  |  |  |  |  |  |  |
|                          | 住所                     |                                                                                                    |  |  |  |  |  |  |  |
|                          |                        | 被災地の状況                                                                                                    |  |  |  |  |  |  |  |
| 10)登録                    | 代表電話番号                 | (SOBO-WEB.024Hの地図構成)<br>以下のサイトから被災地の状況を適宜確認してください。                                                                                                    |  |  |  |  |  |  |  |
| 話動状況の入力                  | ()(字時示託乘告 1            | 移動の網は目的地・所属本部の位置、道路状況など確認してくたさい<br>SOBO-WEB                                                                                                    |  |  |  |  |  |  |  |
|                          | X = 40 4000 = 10 + 1   | ロ24日                                                                                                    |  |  |  |  |  |  |  |
| 拠点情報                     | 災害時電話番号2               |                                                                                                    |  |  |  |  |  |  |  |
|                          | 20062002000            |                                                                                                    |  |  |  |  |  |  |  |
| 1000 E                   | 衛星電話番号1                | <b>業記情報</b><br>2023年19月3日 12:00 - 福島タービア元来行できたいVF2Fがらります。                                                                                                    |  |  |  |  |  |  |  |
| ICT DTSOUL               |                        | 2020年100月01日 12:00 1回20日 ユンア C METT C さん 19:05 U & 9:0<br>全て表示                                                                                                    |  |  |  |  |  |  |  |
| 9-                       | (如王电話會号2<br>)          | 対応は                                                                                                    |  |  |  |  |  |  |  |
| モード状況確認                  |                        | 2024年12月01日 12:00 【事務連絡】今和5年度DMAT技能維持研修及び新結DMAT登録者技能維持・ロジスティクス研修実施要領の送付について                                                                                                    |  |  |  |  |  |  |  |
| 機則等支援状況                  | 必要な支援内容                | 2024年12月01日 12:00                                                                                                    |  |  |  |  |  |  |  |
| 制制情報                     |                        | 2024年12月01日 12:00 2 0 2 5 年度末DMAT隊員直格更新について(更新手続き)                                                                                                    |  |  |  |  |  |  |  |
| 犬況                       | -1554                  | 2024年12月01日 12:00 北海道からのお知らせ                                                                                                    |  |  |  |  |  |  |  |
|                          |                        | 全て表示                                                                                                    |  |  |  |  |  |  |  |
| ten andromena            | 更新                     |                                                                                                    |  |  |  |  |  |  |  |

災害モード・警戒モードの都道府県の医療機関がEMISにログインすると、ダッシュボードの左側に「緊急時入力」画面が表示されます。

支援要否の状況で「要」を選択した場合、必要な支援内容の入力が必須となります。

入力後、「更新」をクリックしてください。ダッシュボードの「状況」が更新されます。

災害モードまたは警戒モードの間は、ダッシュボードから緊急時入力の修正を 行うことができます。

#### 以下の利用者IDを持つ方は、医療機関の緊急時入力を代行入力すること ができます。

医療機関を管轄する都道府県及び災害医療コーディネータ(日本医師会・ 日本赤十字社・日本看護協会の各本部)、保健所、医療機関に所属して いるDMAT隊員、DPAT隊員、災害支援ナース、DMAT事務局、DPAT事 務局、災害支援ナース事務局、厚生労働省

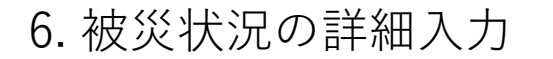

医療機関向け操作マニュアル 被災状況報告

| EMIS                                                                                                    |                                                                                                    |                                                                                                    |                                                                                                    |                                                                                                    |                                                                       |                    |
|----------------------------------------------------------------------------------------------------|----------------------------------------------------------------------------------------------------|----------------------------------------------------------------------------------------------------|----------------------------------------------------------------------------------------------------|----------------------------------------------------------------------------------------------------|-----------------------------------------------------------------------|--------------------|
|                                                                                                    | 被災状況の詳細入力                                                                                                    |                                                                                                    |                                                                                                    |                                                                                                    |                                                                       | 💄 医瘀機関11A(千葉県) 🗸 🔔 |
| 広報の前外総議が時報シスプム                                                                                                    |                                                                                                    |                                                                                                    |                                                                                                    |                                                                                                    |                                                                       |                    |
| 災害運用中                                                                                                    |                                                                                                    |                                                                                                    |                                                                                                    | 緊急時入力                                                                                                    |                                                                       |                    |
| ダッシュポード<br>春機関                                                                                                    | 1 (聚氯時入力)                                                                                                    | 0                                                                                                    | 鲜糊入力                                                                                                    | 3 (87)                                                                                                    |                                                                       |                    |
| 被災状況の詳細入力                                                                                                    | 肅度                                                                                                    |                                                                                                    |                                                                                                    |                                                                                                    |                                                                       |                    |
|                                                                                                    | 服度                                                                                                    |                                                                                                    |                                                                                                    |                                                                                                    |                                                                       |                    |
| AT                                                                                                    | <b>武度6弱</b>                                                                                                    | :                                                                                                    |                                                                                                    |                                                                                                    |                                                                       |                    |
|                                                                                                    | 建物の危険状況                                                                                                    |                                                                                                    |                                                                                                    |                                                                                                    |                                                                       |                    |
|                                                                                                    | 入院病棟                                                                                                    | 救急外来                                                                                                    | 一般外来                                                                                                    | 手術室                                                                                                    |                                                                       |                    |
| ■ DMAT隊員管理(編集一覧)                                                                                                    | 倒頃また倒域の恐れ状況                                                                                                    | 倒頃また倒境の恐れ状況                                                                                                    | 倒頃また倒壊の恐れ状況                                                                                                    | 倒頃また倒境の恐れ状況                                                                                                    |                                                                       |                    |
| AT                                                                                                    | 1.5                                                                                                    | 4/98                                                                                                    | 4100                                                                                                    | 4.00                                                                                                    |                                                                       |                    |
| DPATの登録                                                                                                    | 有無                                                                                                    | 有無                                                                                                    | 有無                                                                                                    | 有無                                                                                                    |                                                                       |                    |
| DPAT活動状況の入力                                                                                                    | 海水                                                                                                    | 浸水                                                                                                    | 湿水                                                                                                    | 浸水                                                                                                    |                                                                       |                    |
| DPAT隊員管理                                                                                                    | 有無                                                                                                    | 有無                                                                                                    | 有無                                                                                                    | 有無                                                                                                    |                                                                       |                    |
| 皆支援ナース                                                                                                    | 7.0%                                                                                                    |                                                                                                    |                                                                                                    |                                                                                                    |                                                                       |                    |
| 災害支援ナース隊の登録                                                                                                    | -COMB                                                                                                    |                                                                                                    |                                                                                                    |                                                                                                    |                                                                       |                    |
| 災害支援ナース活動状況の入                                                                                                    |                                                                                                    |                                                                                                    |                                                                                                    |                                                                                                    |                                                                       |                    |
|                                                                                                    |                                                                                                    |                                                                                                    |                                                                                                    | 2005                                                                                                    |                                                                       |                    |
| 火告文徒ナース隊員管理                                                                                                    |                                                                                                    |                                                                                                    |                                                                                                    | Sell                                                                                                    | ;                                                                     |                    |
| 進班                                                                                                    | ライフライン・サプライサ                                                                                                    | 2                                                                                                    |                                                                                                    |                                                                                                    |                                                                       |                    |
| 救護班の登録                                                                                                    | ライフライン・ラフライ 303<br>電気使用状況                                                                                                    | υ                                                                                                    |                                                                                                    | 残り日数                                                                                                    |                                                                       |                    |
| 救護班活動状況の入力                                                                                                    | 不可発電機使用                                                                                                    | 仲 正常                                                                                                    |                                                                                                    | 3                                                                                                    |                                                                       |                    |
| 5                                                                                                    | 水体用状况                                                                                                    |                                                                                                    |                                                                                                    | 残り日数                                                                                                    |                                                                       |                    |
| *部・拠点情報                                                                                                    | 枯渇井戸使用中                                                                                                    | 貯水・給水対応中                                                                                                    | 正常                                                                                                    | 3                                                                                                    |                                                                       |                    |
|                                                                                                    | ~~~~                                                                                                    | ~~~~~                                                                                                    | ~~~~~                                                                                                    |                                                                                                    |                                                                       |                    |
|                                                                                                    |                                                                                                    |                                                                                                    |                                                                                                    | $\sim$ $\sim$ $\sim$ $\sim$ $\sim$ $\sim$ $\sim$                                                                                                    | $\sim$ $\sim$ $\sim$ $\sim$ $\sim$ $\sim$ $\sim$ $\sim$ $\sim$ $\sim$ |                    |
|                                                                                                    |                                                                                                    |                                                                                                    |                                                                                                    | ~~~~~~~<br>徐 <b>山</b> 省略                                                                                                    | ~~~~~~~~~~~~~~~~~~~~~~~~~~~~~~~~~~~~~~~                               |                    |
|                                                                                                    | ~~~~                                                                                                    | ~~~~~                                                                                                    | ~~~~~                                                                                                    | ~~~~~~<br>途中省略<br>~~~~~~~                                                                                                    | ~~~~~~~~~~~~~~~~~~~~~~~~~~~~~~~~~~~~~~~                               |                    |
| <b>炎 吾 蓮 用 中</b>                                                                                                    | ~~~~                                                                                                    | ~~~~~                                                                                                    |                                                                                                    | ~~~~~~~~<br>途中省略<br>~~~~~~~                                                                                                    | ~~~~~~~                                                               |                    |
| 災 吉 運 用 中<br>1 ダッシュポード                                                                                                    | ~~~~                                                                                                    | ~~~~~                                                                                                    |                                                                                                    | ~~~~~~<br>途中省略<br>~~~~~~~                                                                                                    | ~~~~~~~~~~~~~~~~~~~~~~~~~~~~~~~~~~~~~~~                               |                    |
| 및 置 運 用 中<br>: ダッシュポード<br>9個問                                                                                                    | ~~~~~                                                                                                    | ~~~~~                                                                                                    |                                                                                                    | 金中省略                                                                                                    | ~~~~~~~~~~~~~~~~~~~~~~~~~~~~~~~~~~~~~~                                |                    |
| 双 香 重 用 中     ダッシュポード     複数     検波     検波     が次の     詳細     カ                                                                                                    | ~~~~~                                                                                                    | ~~~~~                                                                                                    |                                                                                                    | ~~~~~~<br>途中省略<br>~~~~~~~<br>↓ > ↓ · · · · · · · · · · · · · · · · ·                                                                                                    | ~~~~~~~~~~~~~~~~~~~~~~~~~~~~~~~~~~~~~~                                |                    |
| <ul> <li></li></ul>                                                                                                    | ~~~~                                                                                                    | ~~~~~                                                                                                    |                                                                                                    | 途中省略<br>~~~~~~                                                                                                    | )                                                                     |                    |
| <ul> <li>ス 吉 星 月 中</li> <li>ダッシュボード</li> <li>機関</li> <li>裁USRO対組入力</li> <li>NT</li> </ul>                                                                                                    | ペーション<br>アクトフ                                                                                                    | ~~~~~                                                                                                    |                                                                                                    | 途中省略                                                                                                    | )                                                                     |                    |
|                                                                                                    | ペーション<br>アクセス<br>可不可                                                                                                    | ~~~~~~~~~~~~~~~~~~~~~~~~~~~~~~~~~~~~~                                                                                                    |                                                                                                    |                                                                                                    | )                                                                     |                    |
| 反 音 重 用 中<br>グラシュポード<br>建國<br>被決防気の詳細入力<br>MAT<br>DMATの登録<br>DMATを登録気気の入力<br>0.00010001000000000000000000000000000                                                                                                    | オペレーション<br>アクセス<br>アクセス<br>マンクス<br>不可<br>市前<br>新潟価値                                                                                                    | 不明                                                                                                    |                                                                                                    |                                                                                                    | )                                                                     |                    |
| 及 吉 星 用 中<br>ダッシュポード<br>機関<br>核ズ(5500)詳細人力<br>AT<br>DM4Tの登録<br>DM4T活動が成の入力<br>DM4T環境管理 (編集-気)                                                                                                    | オペレーション           アクセス           アクセス           アクセス           アクセス           回 不可           病族評価群           0 I                                                                                                    | <b>不明</b><br>II II                                                                                                    |                                                                                                    | 金中省略     マーク     マーク     マ | )                                                                     |                    |
| 文 吉 三 用 中<br>ダッシュポード<br>構図<br>被災5320が細人力<br>AT<br>DMATの登録<br>DMATの登録<br>DMAT変換管理 (編集一句)<br>AT                                                                                                    | オペレーション           アクセス           可不可           市協計価額           人方計                                                                                                    | ~~~~~~~~~~~~~~~~~~~~~~~~~~~~~~~~~~~~                                                                                                    |                                                                                                    | ることでは<br>途中省略<br>Gale Anternational /                                                                                                    | )                                                                     |                    |
|                                                                                                    | オペレーション           アクセス           可         不可           病院汚儀群         0           0         I           大方計         全部算道                                                                                                    | <ul> <li>イ明</li> <li>単</li> <li>単</li> <li></li> <li></li> <li></li> <li></li> <li></li> <li></li> <li></li> <li></li> <li></li> <li></li> <li></li> <li></li> <li></li> <li></li> <li></li> <li></li> <li></li> <li></li> <li></li> <li></li> <li></li> <li></li> <li></li> <li></li> <li></li> <li></li></ul> |                                                                                                    | ることでは<br>途中省略<br>Gale Anterior Action Control<br>Gale Anterior Action Control<br>Gale Action Control<br>Gale Actionation Control<br>Gale Actionation Control<br>Gale Actionation Control<br>Gale Actionation Control<br>Gale Actionation Control<br>Gale Actionationationationationationationationa                                                                                                    | )                                                                     |                    |
| <ul> <li>東書重用中</li> <li>ダクシュポード</li> <li>第2603日</li> <li>第255303日本力</li> <li>第255303日本力</li> <li>第45500人力</li> <li>第45500人力</li> <li>第45500人力</li> </ul>                                                                                                    | オペレーション           アクセス           可         不可           病院評価群         0           0         I           大方計         全胆羅           全胆羅         二部規構           支援ステータス                                                                                                    | 不明<br>II II<br>能城 通常迎用/病                                                                                                    |                                                                                                    | 途中省略<br>~~~~~~~~~~~~~~~~~~~~~~~~~~~~~~~~~~~~                                                                                                    | >~~~~~~~~~~~~~~~~~~~~~~~~~~~~~~~~~~~~~                                |                    |
| 2 音 重 用 中<br>(ダッシュポード<br>各機関)<br>株式状況の分類入力<br>ト<br>レベル7度操<br>日本475億時代の入力<br>日本476億単<br>日本476億単<br>日本476<br>日本476<br>日<br>日本476<br>日本476<br>日本476<br>日本476<br>日<br>日本476<br>日本476<br>日本476<br>日本476<br>日<br>日<br>日<br>日<br>日<br>日<br>日<br>日<br>日<br>日<br>日<br>日<br>日 | オペレーション           アクセス           マ           不可           所能評価群           0           工方計           全選選           支援ステータス           支援不要           支援不要                                                                                                    | 不明<br>II II<br>能域 道常範用/病<br>: 支援中 支援了                                                                                                    |                                                                                                    | 途中省略<br>~~~~~~~~~~~~~~~~~~~~~~~~~~~~~~~~~~~~                                                                                                    | )                                                                     |                    |
| 度 書 重 用 中<br>ダッシュポード<br>総制<br>構成状態の分類入力<br>AT<br>DMATの登録<br>DMATの登録<br>DMATの登録<br>DMATの登録<br>DPATの登録<br>DPATの登録<br>DPATの登録<br>DPATの登録<br>DPATの登録<br>DPATの登録<br>DPATの登録<br>DPATの登録                                                                                                    | オペレーション           アクセス           マ           マ           市           病院評価額           0           工           大方出           全球型           支援ステータス           支援ステータス           支援ステータス           支援ステータス           支援ステータス           支援予定評価                                                                                                    | 不明<br>II II<br>能城 通常確用/病<br>: 支援中 支援了                                                                                                    |                                                                                                    | 金中省略                                                                                                    | >>>>>>>>>>>>>>>>>>>>>>>>>>>>>>>>>>>>>>                                |                    |
|                                                                                                    | オペレーション<br>アクセス         不可           病院評価群         0           1         大方計           全選選         一部短題           支援メテータス         支援予定           支援予定         支援予定           連該         一部                                                                                                    | 不明<br>耳<br>正<br>能城 選常運用/病<br>: 支援中 支援了<br>: 鼓旗 物資 (その物) (                                                                                                    | xxxxxxxxxxxxxxxxxxxxxxxxxxxxxxxxxxxx                                                                                                | 途中省略                                                                                                    | >>>>>>>>>>>>>>>>>>>>>>>>>>>>>>>>>>>>>>                                |                    |
|                                                                                                    | オペレーション           アクセス           マ           アクセス           マ           不可           病院評価額           0           工           大方計           全選選           二部選選           支援アクタス           支援アクタス           支援アな評調           選選           燃算           当選           基準           支援・ア会部           支援・ア会           支援・ア会           支援・ア会           支援・中国                                                                                                    | 不明<br>耳                                                                                                    | www.www.www.www.www.www.www.www.www.ww                                                                                              | 金中省略                                                                                                    | )                                                                     |                    |
|                                                                                                    | オペレーション           アクセス           可         不可           病院評価群         0           0         I           大方計         全遊星           空道星         一部建美           支援ステータス         支援ステータス           支援不要         支援予定消調           遊園         燃料         水           一部         支援、市課         支援、学定           支援、市課         三数         一部4           支援、学定         支援、学定         支援、学会                                                                                                    | 不明<br>耳<br>正<br>三<br>支援中<br>支援了<br>三<br>支援<br>・<br>で<br>、<br>、<br>、<br>、<br>、<br>、<br>、<br>、<br>、<br>、<br>、<br>、<br>、                                                                                                    | xxxxxxxxxxxxxxxxxxxxxxxxxxxxxxxxxxxx                                                                                                | ☆<br>途中省略<br>☆<br>~<br>~<br>~<br>~<br>~<br>~<br>~<br>~<br>~<br>~<br>~<br>~<br>~                                                                                                    | )                                                                     |                    |
| 及 吉 重 用 中<br>シッシュポード<br>開<br>認識がの詳細入力<br>MATの登録<br>MAT活動状況の入力<br>PATの登録<br>PAT容量録<br>PAT容量録<br>PAT容量録<br>E型気量・スポークス<br>単数での登録<br>ST<br>ST<br>ST<br>ST<br>ST<br>ST<br>ST<br>ST<br>ST<br>ST                                                                                                    | オペレーション           アクセス           可         不可           が院子毎期         0           など見ってータス         支援テクタス           支援アクマン         支援予定           遊戦         燃料 ・ 水           支援の「         支援の「           遊戦         燃料 ・ 水           支援の「         支援の「           遊戦         燃料 ・ 水           支援の「         支援の「                                                                                                    | 不明<br>II II<br>能城 通常運用/病<br>: 文選中 文選了<br>: 数度 = 物資 (その他)<br>: 酸素 = 物資 (その他)                                                                                                    | www.www.www.www.www.www.www.www.www.ww                                                                                              | ○ こうこうには、<br>金中省略<br>○ つうこうこう<br>(<br>夏夏<br>(<br>夏夏)                                                                                                    | ~~~~~~~~~~~~~~~~~~~~~~~~~~~~~~~~~~~~~~                                |                    |
| 及 吉 重 用 中<br>/>シシュボード<br>観<br>次伏松の詳細入力<br>/<br>MATの登録<br>MAT活動状況の入力<br>PATの登録<br>PAT容量特征<br>PAT容量特征<br>E<br>(<br>加工学校)の登録<br>(<br>加工学校)の登録<br>(<br>加工学校)のの力<br>(<br>加工学校)のの力<br>(<br>加工学校)のの力<br>(<br>加工学校)のの力<br>(<br>加工学校)のの力<br>(<br>(<br>加工学校)のの力<br>(<br>(<br>(<br>(<br>(<br>(<br>(<br>(<br>(<br>(<br>(<br>(<br>(                                                                                                    | オペレーション           アクセス           可         不可           外辺子低部         0           大方計         一部建筑           全部度         一部建筑           支援不受         支援予定消           遭難         一部は、水           支援不受         支援予定消           遭難         一部は、水           支援小学派         支援小学派           遭難         一部は、水           支援小学派         一部           支援小学派         一部 | 不明<br>II II<br>能城 通常運用/病<br>: 文援中 文援了<br>:<br>:<br>:<br>:<br>:<br>:<br>:<br>:<br>:<br>:                                                                                                    | wideneder:         1         Unique del videneder:         All           原道張         )         静療           殿芝         )         静療 | ○ ふうしては P (1) (1) (1) (1) (1) (1) (1) (1) (1) (1)                                                                                                    | ·~~~~~~~~~~~~~~~~~~~~~~~~~~~~~~~~~~~~~                                |                    |

グローバルメニュー「被災状況の詳細入力」をクリックすると当該「被災状況の 詳細入力」画面が開きます。

画面は縦に「建物の危険状況」「ライフライン・サプライ状況」「オペレーション」の 3部構成となっており、それぞれに「更新」ボタンがあります。入力後、それぞれ の「更新」ボタンをクリックしてください。ダッシュボードの「病院行動評価群」が更 新されます。

画面右上の「緊急時入力」をクリックすると、「緊急時入力」画面に戻ります。

以下の利用者IDを持つ方は、医療機関の緊急時入力を代行入力すること ができます。

医療機関を管轄する都道府県及び災害医療コーディネータ(日本医師会・ 日本赤十字社・日本看護協会の各本部)、保健所、医療機関に所属して いるDMAT隊員、DPAT隊員、災害支援ナース、DMAT事務局、DPAT事 務局、災害支援ナース事務局、厚生労働省 7. 緊急情報・お知らせ

医療機関向け操作マニュアル

通知・コミュニケーション

| 災害支援ナース                               | 緊急情報・お知らせ                                         |    |      |                             |                                      |                      |                  | 👤 医療機関12B(埼玉県) 🗸 🥤                                                |
|---------------------------------------|---------------------------------------------------|----|------|-----------------------------|--------------------------------------|----------------------|------------------|-------------------------------------------------------------------|
| 2 災害支援ナース隊の登録                         | ▼ <i>フィル</i> ター く                                 | 一覧 |      |                             |                                      |                      |                  | 詳細                                                                |
| 目 災害交援ナース活動状況の人<br>目 力                |                                                   | No | 表示対象 | ま示対象 松痘者区分 タイトル 裕疸者名 屋袋将连口能 |                                      |                      | 星終投稿日時           | タイトル                                                              |
| 5 災害支援ナース隊員管理                         | <ul> <li>主し 業点消報 し お刈りせ</li> <li>投稿者区分</li> </ul> |    |      |                             | 【事務連絡】令和5年度DMAT技能維持研修及び統括DM          |                      |                  | 【事務連絡】令和5年度DMAT技能維持研<br>修及び統括DMAT登録者技能維持・ロジス<br>ティクマ研修実施更額の送付について |
| 救護班                                   | なし <b>*</b>                                       | 1  | お知らせ | DMAT爭務局                     | A T 登録者技能維持・ロジスティクス研修実施要領の送付に<br>ついて | 厚生労働省 D M A T 事務局    | 2025/01/12 15:25 |                                                                   |
| 2 双進地の登録                              | 投稿者氏名                                             | 2  | お知らせ | 都道府県                        | 青森県からのお知らせ                           | 都道府県(青森県)            | 2025/01/12 15:24 | 厚生労働省DMAT事務局                                                      |
| 本部                                    |                                                   | 3  | お知らせ | 都道府県                        | 岩手県からのお知らせ                           | 都道府県(岩手県)            | 2025/01/12 15:24 | 緊急度                                                               |
| ■ 本部・拠点情報                             | タイトルまたは本文絞込                                       | 4  | 緊急情報 | 厚生労働省                       | 福島各エリアで通行できない状況があります。                | 厚労省                  | 2025/01/12 15:23 |                                                                   |
| SC機能                                  | 最終投稿日時以降の記事を表示                                    | 5  | お知らせ | DMAT事務局                     | 2025年度末DMAT隊員資格更新について(更新手続<br>き)     | 厚生労働省医政局DMAT事務局<br>1 | 2025/01/12 15:23 | 公開邮西<br>全国                                                        |
| ■ SC機能利用認証                            | 日付時間                                              | 6  | お知らせ | 都道府県                        | 北海道からのお知らせ                           | 都道府県(北海道)            | 2025/01/12 15:25 | 本文<br>[書歌連絡] 今和5年度DMAT技能維持研                                       |
| 状況モニター<br>■ 災害モード状況確認                 |                                                   |    |      |                             |                                      |                      |                  | 修及び統括DMAT登録者技能維持・ロジス<br>ティクス研修実施要領の送付について                         |
| E療機關等支援状況                             |                                                   |    |      |                             |                                      |                      |                  | お知らせ内容お知らせ内容お知らせ内容お知<br>らせ内容お知らせ内容お知らせ内容                          |
| 雪 医療機関情報                              |                                                   |    |      |                             |                                      |                      |                  | お知らせ内容お知らせ内容お知らせ内容お知<br>らせ内容お知らせ内容お知らせ内容                          |
| お知らせ                                  |                                                   |    |      |                             |                                      |                      |                  | 添付ファイル                                                            |
| <b>目 緊急情報・お知らせ</b>                    |                                                   |    |      |                             |                                      |                      |                  | 最終投稿日時<br>2025/01/12 15:25                                        |
| 日日日日日日日日日日日日日日日日日日日日日日日日日日日日日日日日日日日日日 | 検索                                                |    |      |                             |                                      |                      |                  |                                                                   |

全都道府県、全組織の情報を参照できます。

グローバルメニュー「緊急情報・お知らせ検索・表示」をクリックすると当該「緊 急情報・お知らせ検索・表示」画面が開きます。

必要に応じてフィルターペインに条件を指定し、「検索」をクリックすると、一覧が 表示されます。

一覧表示されている情報のタイトルをクリックすると、詳細ペインに内容が表示 されます。

緊急情報・お知らせを登録するのは、都道府県ID、DMAT事務局ID、厚生 労働省IDの利用者です。